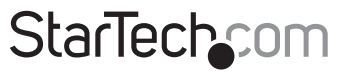

Hard-to-find made easy®

KVMコンソール - USB 2.0ポータブルなノートパソコンク ラッシュカートアダプタ(ファイル転送&ビデオキャプチャ 機能付き)

NOTECONS02

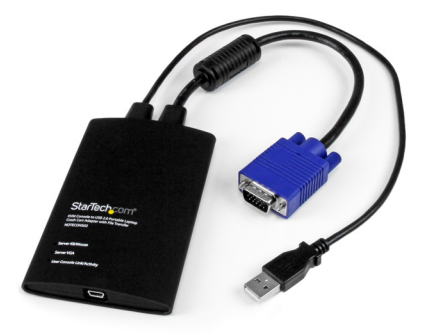

\*実際の製品は写真と異なる場合があります。

最新の情報はwww.startech.comでご確認ください

マニュアル改訂日:10/274/2015

#### FCC準拠ステートメント

本製品はFCC規則パート15のBクラスデジタルデバイスに対する制限を遵守しているかを 確認する試験にて、その準拠が証明されています。これらの制限は、住居環境に設置された 場合に有害な干渉から合理的に保護するために設計されています。本場品は無線周波数 エネルギーを発生、使用、放出し、指示に従って取り付けられ、使用されなかった場合は、無 線通信に有害な干渉を与える可能性があります。一方、特定の取り付け状況では、干渉が起 きないという保証を致しかねます。本製品がラジオやテレビ電波の受信に有害な干渉を発 生する場合(干渉の有無は、製品の電源を一度切り、改めて電源を入れることで確認できま す)、次のいずれかまたは複数の方法を試すことにより、干渉を是正することをお勧めしま す:

- 受信アンテナの向きを変えるか、場所を変える。
- 製品と受信アンテナの距離を離す。
- 受信アンテナが接続されているコンセントとは異なる回路を使うコンセントに本製品を 接続する。
- 販売店か実績のあるラジオ/テレビ技術者に問い合わせる。

#### 商標、登録商標、その他法律で保護されている名称やシンボルの使用

本書は第三者企業の商標、登録商標、その他法律で保護されている名称やシンボルをウ ェブサイト上で使用する場合がありますが、これらは一切StarTech.comとは関係がありま せん。これらの使用は、お客様に製品内容を説明する目的でのみ行われており、StarTech. comによる当該製品やサービスの保証や、これら第三者企業による本書に記載される商 品への保証を意味するものではありません。本書で直接的に肯定する表現があったとして も、StarTech.comは、本書で使用されるすべての商標、登録商標、サービスマーク、その他 法律で保護される名称やシンボルは、それぞれの所有者に帰属することをこでに認めます。

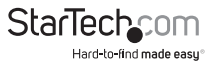

## 目次

| はじめに                                   | 1  |
|----------------------------------------|----|
| パッケージの内容                               |    |
| 動作環境                                   | 1  |
| インストール手順                               | 2  |
| ハードウェアインストール手順                         | 3  |
| LEDインジケーター                             | 3  |
| 操作                                     | 4  |
| ッツーノレノ ヾー                              | 4  |
| Zoom(ズーム)メニュー                          | 6  |
| Video (ビデオ) メニュー                       | 7  |
| File Transfer (ファイル転送) メニュー            | 13 |
| Keyboard (キーボード) メニュー                  | 15 |
| Mouse (マウス) メニュー                       | 16 |
| $Toolbar(V-VIV-)X\mathtt{=}\mathtt{=}$ | 18 |
| トラブルシューティング                            | 19 |
| 技術仕様                                   | 20 |
| 技術サポート                                 | 21 |
| 保証に関する情報                               | 21 |

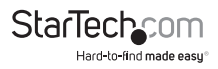

### はじめに

USBクラッシュカートアダプタを使用するには、付属のソフトウェアをノートパソコ ンにインストールする必要があります。制御対象サーバーに変更は必要ありませ ん。USBクラッシュカートアダプタはいつでも接続し取り外すことができます。USB接 続クラッシュカートアダプタを取り外す前にソフトウェアを起動したりシャットダウン したりする必要はありません。

#### パッケージの内容

- 1 x USBクラッシュカートアダプタ
- 1 x USB Aタイプ Mini-Bタイプ ケーブル
- ・ 1xドライバおよびソフトウェアUSBフラッシュドライブ

#### システム要件

#### ノートパソコン動作環境

- ・ USB2.0対応ノートパソコン
- ・ 20MBの空き容量のあるハードドライブ
- ・ 24ビット対応ディスプレイ
- Windows<sup>®</sup> 8 / 8.1 (32/64ビット)、7 (32/64)、Vista (32/64)、XP (32/64)、Windows<sup>®</sup> Server 2008 R2, 2003 (32/64)、Mac OS 10.6以降 (10.10までテスト済み)、Linux 2.6.x 3.13.x (32/64ビット)

#### サーバー要件

- ・ VGA対応ビデオアダプタ(オプションのDVIVGAMFアダプタを使ってDVIサポート)
- ・ USBキーボードおよびマウスサポート

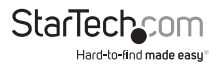

インストール手順

#### Windows

Windowsにソフトウェアをインストールする前に、USBクラッシュカートアダプタの 接続を外し、「Add new hardware (新しいハードウェアを追加する)」ダイアログ画面 をキャンセルします。これらの画面はインストールプロセスを阻害する可能性があり ます。

- 同梱のUSBフラッシュドライブを挿入し、setup.exeインストールプログラムを実行します。
- 2. インストールの画面の指示に従いインストールを完了します。
- USBクラッシュカードアダプタを同梱のUSB Mini-B Aケーブルを用いてノートパ ソコンの空いているUSBポートに接続します。この時点ではサーバーへの接続は 必要ありません。
- Found New Hardware (新しいハードウェアが見つかりました)」というタイトルのメッセージが表示されます。
- 5. Windowsはデバイスのドライバファイルを検出し、自動的にインストールします。 これを行うのは1回限りです。
- これで製品を使用する準備ができたので、主要アプリケーションを起動することができます。再起動の必要はありません。

#### Mac OS X

注意: Mac OSX バージョン10.8以降では、署名のないプログラムを実行する際に以下のような例外的な操作が必要になる場合があります。[Command (コマンド)] キ ーを押し下げたままプログラムのアイコン上でクリックし、アプリケーションフォルダ を開きます。Finder (ファインダ) ウィンドウ内のアイコンを[Control (コントロール)]+ クリックまたは右クリックして[Open (開く)]を選択します。するとプログラムが正常に 起動します。

- 1. 同梱のUSBフラッシュドライブをコンピューターに挿入します。
- 2. USBフラッシュドライブに表示されるMacOSX-install.dmgファイルをダブルクリックします。
- ディスクイメージを検証し終わると、Finder (ファインダ) 画面が開き、アプリケーションと/Applicationsへのリンクが表示されます。主要アプリケーションをアプリケーションリンクまでドラッグします。
- アプリケーションのインストールが完了したので、これでお使いいただけます:/ Applications内にあるアプリケーションを見つけ、ダブルクリックして起動します。
- このアプリケーションをドックに追加する場合は、/Applicationsからドックにドラッ グ&ドロップします。
- 6. USBクラッシュカードアダプタを同梱のUSB Mini-B Aケーブルを用いてノートパ ソコンの空いているUSBポートに接続します。

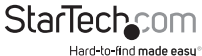

#### ハードウェアの実装手順

USBクラッシュカードアダプタのドライバとソフトウェアをノートパソコンにインスト ールしたら、サーバーに接続することができます。

同梱のVGAケーブルとUSB Type-Aタイプケーブルを接続したいサーバーに差し込み ます。DVI-I (アナログ) コンピューターシステムでは、DVI - VGA アダプタを使用します (StarTech.comID: DVIVGAMF)。

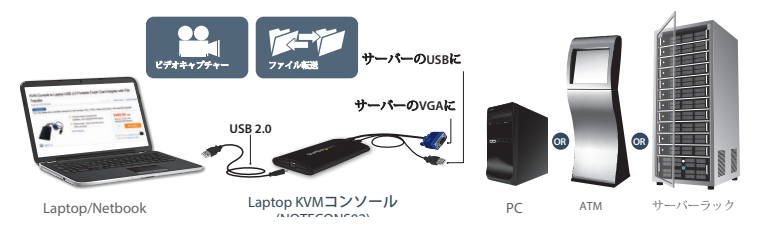

#### LEDインジケーター

サーバー接続キーボード/マウス: エミュレートされたUSBキーボードやマウスが有 効な場合、このライトが点灯します。エミュレートされたマウスを動かすか、エミュレー トされたキーが押されると短く点滅します。点滅を繰り返す場合、USBのサーバー接 続に問題があることを示しています。接続が外れていたり、ホストのオペレーティング システムがUSBデバイスを列挙していないことが問題かもしれません。

サーバーVGA: これは、有効なVGAビデオ信号を受信中であることを示しています。 何も接続されていなければ(または省エネモードにあれば)点灯せず、サポートされ ていないビデオモードやその他の問題がビデオ信号に発生している場合は点滅しま す。ビデオ入力状況に関わらず、少なくとも1回はアダプタがアプリケーションソフトウ ェアに接続されるまで、このライトは点灯しません。

**ユーザコンソールリンク/動作状況:**ノートパソコンに正常に接続されると、このライトが点灯します。点滅する場合は、ノートパソコンへのUSB接続が確立されていないか、認識されていないことを意味しています。ビデオデータがノートパソコンに送信されると、短く点滅します。

すべてのライトが点灯しない場合、USBクラッシュカートアダプタがいずれのUSB接続からも電力を供給されていないことを意味しています。通常動作では、いずれかの USBポートがユニットが動作するのに十分な電力を供給します。USBキーボード/マ ウスのエミュレーションは、ノートパソコンのUSBの接続が外れていても、常に有効 です。

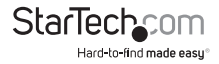

### 操作

接続が確立されると、ホストコンピューターからリアルタイムで送信されるビデオが メイン画面中央に表示されます。

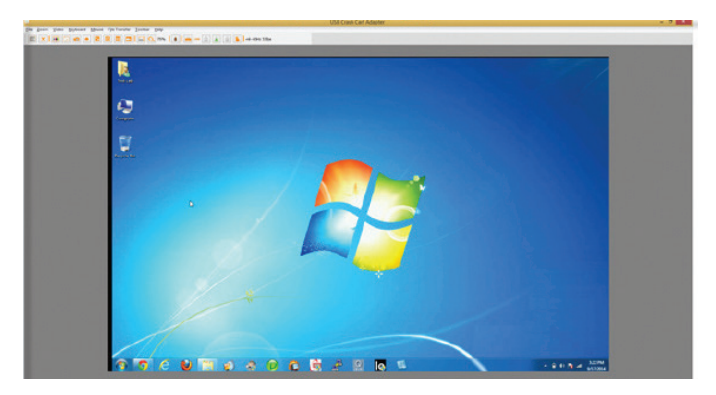

#### ツールバー

画面の上部にオプションのツールバーが表示されます。このツールバーを非表示設定にしたり、上部から、画面の左右または底部に移動させることも可能です。ツールバーには様々なショートカットがあり、また、動作状況に関する情報が表示されています。すべての機能はプルダウンメニューにも表示されているため、ツールバーを表示させるかどうかはユーザ次第です。

左側または上部のハンドルをドラッグすることにより、ツールバーを移動することが できます。現在ある場所から移動すると、右上にある赤い「X」印または丸印をクリック してツールバーを閉じることができます。ツールバーをドラッグまたは移動する際は、 横モードにある場合は上下に、縦モードにある場合は左右に配置(ドッキング)するこ とができます。これらの機能の一部は、ツールバーメニューでもご利用になれます。

ツールバーの右端には動作状況が表示されており、システム実行中の数値データを 報告します。最初の下図は1秒あたりのビット数で表示されるUSB帯域幅です。ハード ウェアビデオ圧縮により何ら動きが検出されないとビットは送信されません。ノイズ の多いビデオアダプタや連続するビデオアニメーションでは、USBトラフィックは継続 的に実行状態になります。

次の2つの番号(30Hzおよび44fps)は、ハードウェアとソフトウェアのコンポーネント がそれぞれ達成するフレームレートを表示しています。ハードウェアのフレームレート(Hz)範囲は1~85Hzですが、通常は30Hzまたは60Hzとなります。ソフトウェアのフ レームレートは最大60fps(1秒あたりのフレーム)で、お使いのノートパソコンで使用 中の他のソフトウェアにより異なります。

StarTechcom

| File | Zoom | Vide | 0 <u>K</u> | eyboa | rd | Mouse | File | e Tran | sfer | Toolb | ar <u>F</u> | lelp |    |    |     |    |    |    |    |                  |
|------|------|------|------------|-------|----|-------|------|--------|------|-------|-------------|------|----|----|-----|----|----|----|----|------------------|
|      | X    |      | :          |       | •  |       | Þ    |        |      |       | Q           | 75%  |    |    | USB |    |    |    | 8  | -nil- 60Hz 32fps |
| 1    | 2    | 3    | 4          | 5     | 6  | 7     | 8    | 9      | 10   | 11    | 12          | 13   | 14 | 15 | 16  | 17 | 18 | 19 | 20 | 21               |

#### 左から右へ:

- 1. ツールバーの向きを横(表示されているモード)と縦の間で切り替えます。
- 2. ポケットコンソールアプリケーションを即時停止します。
- 3. ビデオ画像の微調整を行います。
- ビデオ関連設定画面を開きます。
- 5. スクリーンショットを取り、PNG、JPG、BMPファイル形式で保存します。
- 6. 記録を取ります(ビデオキャプチャ)
- 7. ループ記録を取ります(ビデオキャプチャ)
- 8. 過去に記録したビデオを再生します
- 9. 再生を一時停止します
- 10. 過去に記録したビデオからムービー (.avi ファイル)を作成します
- 11. 全画面モードまたは通常画面モードの間で切り替えます。
- 12. 100%または最大ズーム率で表示します。
- 13. (50%)現在のズーム倍率をパーセンテージで表示します。
- 14. ディスクコントロール (ファイル転送) アイコン
- 15. キーボードの動作状況(問題がある場合は赤い「X」印が表示されます)。クリックすると、特殊キー画面が開きます。
- 16. (USB) キーボードのUSBモード。
- [Caps lock]インジケータ/ボタン(有効な場合はアイコンが緑色表示されます。 例は無効状態です)。クリックして 「Caps lock」を押した場合のシミュレ ーションを行います。
- 18. [Num lock]インジケータ/ボタン。
- 19. [Scroll lock]インジケータ/ボタン。
- 20. [Ctrl-Alt-Del]コマンドをサーバーに送ります。
- 21. 動作状況。USB対応周辺機器の帯域幅、ハードウェアおよびソフトウェアのフレ ームレートを表示します。

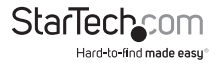

Zoom(ズーム)メニュー

| -            |      |               |                  |               |               |                 |              |
|--------------|------|---------------|------------------|---------------|---------------|-----------------|--------------|
| <u>F</u> ile | Zoom | <u>V</u> ideo | <u>K</u> eyboard | <u>M</u> ouse | File Transfer | <u>T</u> oolbar | <u>H</u> elp |
|              | X    |               | •                |               |               |                 | 75%          |

Zoom (ズーム) メニュー内には、多くのズーム率設定オプションやズーム率に合わ せたウィンドウのサイズ変更オプションがあります。例えば、接続しているサーバーが XGA解像度(1024 x 768)の場合にズーム率50%を選択すると、メインウィンドウサイ ズは約512 x 384に設定されます。

注意:すべてのズーム率が実行可能ではないことにご注意ください。一部のノートパ ソコンの画面は小さすぎて拡大表示できないものもあります。その場合、ソフトウェ アを使って最大ウインドウサイズに変更します。

多くのノートパソコンの画面は小さいため、このプログラムを最大化して実行したい と思うかもしれません。全画面モードではウィンドウ装飾は排除されその他のアプリ ケーションは非表示になります。ツールバーの全画面/ウィンドウアイコン (一)をクリ ックするか、Zoom (ズーム)メニューを選択します。

全画面モードを終了するには、アイコンをもう一度クリックします。全画面モードに入ってツールバーが使えなくなっても、Fullscreen (全画面)とQuit (終了)オプションのみの小型ツールバーが表示されます。この小型ツールバーはフローティングバーで、移動させることができますが完全に非表示にすることはできません。

また、Zoom (ズーム) メニューにはウィンドウを画面中央に表示させるオプションも あります。このオプションはウィンドウが画面からはみ出ている時などに便利です。ま た最大化 (トグル) ショートカットもあります。これはメインウィンドウのタイトルバー にある最大化ボタンを押すのと同じ効果があります。

#### その他の注意

- ノートパソコンがワイドスクリーン(縦横比 16:10、または1280x800 など)の場合、 ツールバーを左端または右端に垂直に配置すると便利です。こうすると画面の使 用可能領域が拡がります。サーバーの画面が正方形(縦横比4:3)の場合は、左端ま たは右端に垂直に配置することはできません。
- このプログラムはビデオを縮小するだけで、拡大はしません。そのため、テストモード
   (720x480 またはそれに近い解像度)を画面全体に拡大することはできません。
- 50%以下のZoom (ズーム) 率を選択すると、ツールバーは自動的に無効化されます。サイズを元に戻した時に手動で再度有効化する必要があります。
- ウィンドウ内で使用できない部分はグレーで表示されます。これはビデオの縮尺が1/16の整数比になっていることと、数値の丸め問題が原因です。

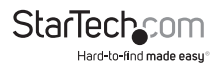

# Video (ビデオ) メニュー Eile Zoom Video Keyboard Mouse File Transfer

Video (ビデオ) メニューには次のような多くのオプションがあります。Auto fine-tune picture (画像の自動微調整)、Video Settings (ビデオ設定)、Video capture (ビデオキャプチャ)、Save PNG snapshot (PNGスナップショットの保存)。

#### Auto fine-tune picture (画像の自動微調整)

ビデオのサンプリング位相を自動調整する場合に使用します。画像を鮮明にしてUSB トラフィックを減らします。この操作はビデオを開いた時に自動的に実行されるので 普通はこのオプションは使用しません。調整が実行されている間、画像が1秒ほどフ リーズします。

#### Video Settings (ビデオ設定)

| Nation Desiliering         | Color Brightness Adj | ustments |          |
|----------------------------|----------------------|----------|----------|
| Actor e Positioning        |                      |          |          |
| Au                         | to R Gain:           | 0        |          |
|                            |                      | 80       | Auto     |
|                            | G Gain:              | 0        |          |
| v +0, +0 Defa              | ault                 | 80       | Defaults |
|                            | B Gain:              |          |          |
| Sampling Phase (Sharpness) |                      | 80       |          |
| Phase:                     | to all off units a   |          |          |
| 15/32 = 168°               | Color Offset Adjustn | ients    |          |
| Islan Filmer               | R Offset             |          |          |
| voise niters               |                      | 128      |          |
| Noise: Sav                 | ve                   |          | Auto     |
| 1*                         | G Offset:            | 128      | Defender |
| Elamere: Defa              | ults                 |          | Detaults |
| riduless. V                | B Offset:            |          |          |

Picture Positioning (画像の位置) - この4つの矢印で、ビデオモニタの位置調節と同 じように、ビデオ画像の位置を調整します。将来同じビデオモードが表示された時は、 ここで調整した値が自動的に適用されます。Auto(自動)ボタンを押すと、ビデオ画像 がプログラムウィンドウの中央に自動的に移動します。Save(保存)をクリックして変 更を保存します。

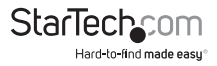

Sampling Phase (Sharpness) (サンプリング位相 (鮮明度)) - このスライダで自動 位相調整を上書きします。Auto (自動) ボタンを押して、自動位相調整を再実行しま す。スライダの下に表示されている数字はコントローラの位相 (角度) を表していま す。Save (保存) をクリックして変更を保存します。

Noise Filters (ノイズフィルタ) - USBトラフィックを減らし、画像品質を改善するため に、ハードウェアには2つのフィルタが搭載されています。デフォルトでは両方が有効 かつ「1」に設定されています。カスタマイズした設定を上書きし保存することができ ます (すべてのビデオモードに適用されます)。

ひとつめの「Noise(ノイズ)」フィルタはスペックル雑音を削除します。通常このフィル タに視覚効果はありませんが、高い値に設定されている時にマウスを移動すると数 ピクセル分遅延が生じる場合があります。

ふたつめの「Flatness(平面度)」フィルタは、類似色の範囲を同一色に変換して圧 縮率を高めます。高い値に設定すると、カラーバンドがはっきり見えるようになりま す。Save(保存)をクリックして変更を保存します。

Color Brightness (色の明るさ) – スライダを調整して暗色または飽和色を固定します。Auto (自動) ボタンを押すと、色を自動的に調整します。Default (デフォルト) ボタンを押すとスライドの位置が工場出荷時に戻ります。

Color Offset Adjustments (カラーオフセット調整) – スライダを調整して画像中の 黒の割合を調整します。Auto (自動) ボタンを押すと、黒の割合を自動的に調整しま す。Default (デフォルト) ボタンを押すとスライドの位置が工場出荷時に戻ります。

#### Save PNG snapshot (PNGスナップショットの保存)

この機能を使用すると、現在表示しているウィンドウコンテンツのスナップショットが 撮影され、PNG/JPG/BMP形式ファイルに保存されます。スナップショットは、メニュー 項目(またはツールバーボタン)をクリックすると同時に撮影されます。その後画像フ ァイルの保存場所を選択します。現在時刻に基づいてデフォルトのファイル名が付け られます。

スナップショットは常に最大解像度かつ全画面で保存されます。

#### Capture Video Mode Details(キャプチャビデオモードの詳細)

サーバー上で使用されている現在のビデオモード設定を表示した後テキストファイ ルに保存します。

#### DDC

USB接続クラッシュカートアダプタにデフォルトの最大ビデオ解像度を設定します。

#### Video Capture (ビデオキャプチャ)

#### Record(記録)

この記録機能は、現在のディスプレイ表示をユーザーが止めるまで、あるいはユーザーが設定した期間に達するまで撮影します(NOTECONS02が接続されている場合のみ機能します)。

Record (記録) ボタンをクリックするか、ドロップダウンメニューからVideo (ビデオ) > Record (記録) を選択すると、記録したファイルを保存するフォルダを選択できるダイ アログボックスが表示されます。

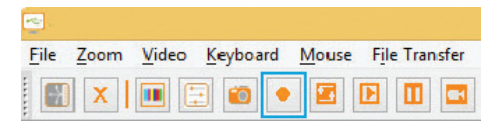

注意:保存先に選択したフォルダに対し「読み取りと書き込み」アクセス権限があることを確認してください。権限がない場合はエラーメッセージが表示され記録が停止します。

Record (記録) ボタンをもう一度クリックするか、ドロップダウンメニューからVideo ( ビデオ) > Record (記録) を選択すると、記録が停止します。それ以外の場合はユーザ ーが定義した期間に達するまでキャプチャが継続します。保存先のフォルダを選択し た後、最大記録時間(1~3600秒、3600秒 = 1時間)を設定します。1~3600の範囲を 外れた値を設定すると自動的に1または3600にリセットされます。

| conds) | ×                |
|--------|------------------|
|        |                  |
| 1      | •                |
| ОК     | Cancel           |
|        | onds)<br>1<br>ок |

注意:Playback(再生) / Pause (一時停止) は、ビデオ録画中にMake a Movie (ムービ 一作成) 機能とFile Transfer (ファイル転送) 機能を無効化します。

#### Loop Record (ループ記録)

Loop Record (ループ記録)機能は、停止されるまでユーザーが設定した期間最新の ビデオを記録し続けます (NOTECONS02が接続されている場合のみ機能します)。こ の機能は、望むビデオがいつキャプチャできるか分からないが何時間も撮影したく はない場合に便利です。

Loop Record (ループ記録) ボタンをクリックするか、ドロップダウンメニューから Video (ビデオ) > Loop Record (ループ記録) を選択すると、記録したファイルを保存 するフォルダを選択できるダイアログボックスが表示されます。

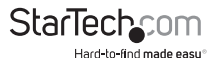

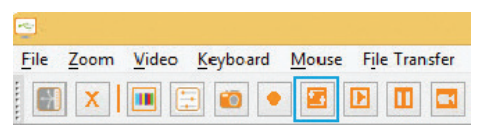

注意:保存先に選択したフォルダに対し「読み取りと書き込み」アクセス権限があることを確認してください。権限がない場合はエラーメッセージが表示され記録が停止します。

Loop Record (ループ記録) ボタンをもう一度クリックするか、ドロップダウンメニューからVideo (ビデオ) > Loop Record (ループ記録) を選択すると、記録が停止します。

保存先のフォルダを選択した後、各ビデオの最大記録時間(1~3600秒、3600秒=1時間)を設定します。1~3600の範囲を外れた値を設定すると自動的に1または3600 にリセットされます。事前設定した時間が Y 秒である場合、最終記録時間は Y ~ 2Y 秒になります。

| Set the maximum record time (1-3600 S                                        | econds) | ×      |
|------------------------------------------------------------------------------|---------|--------|
| Max. recording size is limited by your available space(67611 MB).            |         |        |
| Recording will terminate while reaching the set time or your available size. | 1       | •      |
| [                                                                            | ОК      | Cancel |

注意:Playback(再生) / Pause (一時停止) は、ビデオ録画中にMake a Movie (ムービー作成)機能とFile Transfer (ファイル転送)機能を無効化します。

#### Playback(再生)/Pause(一時停止)

Playback (再生) / Pause (一時停止) 機能を使うと、記録またはループ記録したファイ ルを再生することができます (NOTECONS02が接続されていても外されていても機 能します)。

Playback (再生) ボタンをクリックするか、ドロップメニューからVideo (ビデオ) ->Playback (再生) を選択すると、再生したファイルが記録されたフォルダを選択でき るダイアログボックスが表示されます。NOTECONS02が記録したプライベート記録を 保存した、「0.out」で始まる有効な記録フォルダを選択してください。

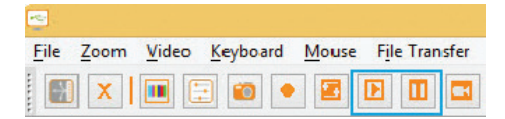

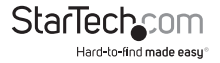

|        | 📜 data                 |     |
|--------|------------------------|-----|
|        | Driver                 |     |
|        | bimager                |     |
|        | A precord              |     |
|        | Apr29 2014 14b 50m 20r |     |
|        | Apr28 2014 14h 56m 11c |     |
| b      | Videol AN              | - 1 |
| P<br>b | Windows Defender       | - 1 |
| P<br>N | Windows Mail           |     |
| P      | Mandows Man            |     |

次に、再生フレームレートを1~60の範囲から選択してください(Windowsシステム にはデフォルト値の30、MacとLinuxシステムの場合は60を推奨します)。フレームレ ートが小さくなるとファイルの再生速度が遅くなるため、より詳細にチェックできるようになります。

| Movie Frame     | Rate         |
|-----------------|--------------|
| Set movie frame | e rate (fps) |
| 50              | •            |
|                 |              |
| OK              | Cancel       |

Pause (一時停止) ボタンをクリックするか、Video (ビデオ) > Pause (一時停止) をドロップダウンメニューから選択して、再生を一時停止します。 ボタンをもう一度押すと再生が再開します。

**注意:**再生中は、Record (記録)、Loop Record (ループ記録)、Make a Movie (ムービー作成)、File Transfer (ファイル転送) 機能は無効化されます。

#### Make a Movie (ムービー作成)

Make a Movie (ムービー作成)機能を使用すると、Record (記録) ファイルまたは Loop Record (フープ記録) ファイルから.avi ファイルが作成されます (NOTECONSが 接続されていても外されていても機能します)。

Movie (ムービー) ボタンをクリックするか、ドロップメニューからVideo (ビデオ)->MakeMovie (ムービー作成)を選択すると、ソースフォルダを選択できるダイアロ グボックスが表示されます。NOTECONS02が記録したプライベート記録を保存した、 「0.out」で始まる有効な記録フォルダを選択してください。

| -            |       |               |                |    |       |                |        |       |
|--------------|-------|---------------|----------------|----|-------|----------------|--------|-------|
| <u>F</u> ile | Zoom  | <u>V</u> ideo | <u>K</u> eyboa | rd | Mouse | e F <u>i</u> l | e Trar | nsfer |
|              | X     |               | •              | •  |       | Þ              |        |       |
| <u>л_+</u>   | ドマニュフ | ערק           |                |    |       |                |        |       |

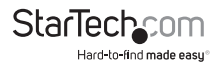

次のウィンドウでaviファイルの出力解像度を選択します。

**注意:**選択した出力解像度よりも高い解像度で記録された場合は、出力されるムービーが潰れたように見えるかもしれません。

| 800x600                |  | ~ |
|------------------------|--|---|
| 1024x768<br>1280x1024  |  |   |
| 1600×1200              |  |   |
| 1920x1080<br>1920x1200 |  |   |
|                        |  |   |
|                        |  |   |
|                        |  |   |
|                        |  |   |
|                        |  |   |
|                        |  | Y |

**注意:** Make a Movie (ムービー作成) 機能の実行中は、Record (記録)、Loop Record ( ループ記録)、Make a Movie (ムービー作成)、File Transfer (ファイル転送) 機能は無 効化されます。

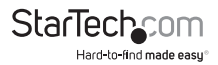

### File Transfer (ファイル転送) メニュー

| -            |      |       |                  |       |               |                 |      |   |
|--------------|------|-------|------------------|-------|---------------|-----------------|------|---|
| <u>F</u> ile | Zoom | Video | <u>K</u> eyboard | Mouse | File Transfer | <u>T</u> oolbar | Help |   |
|              | X    | •     | . 💿 🔹            |       |               |                 | 75%  | 8 |

ファイル転送は取外し可能USBドライブと同様の働きをします。本物のドライブの代わりにファイルを保存しているホストコンピューターのディスクイメージを作成します。画像にアクセスできるのは1度に1台のコンピューターだけです。ディスクイメージが作成されたら(USBドライブのプラグインと同様)、ターゲットコンピューターはディスクイメージを読み込んだり書き込んだりできるようになります。ただし、ホストコンピューターはできません。特別なドライバ無しであらゆるプログラムやオペレーティングシステムから仮想USBドライブを利用できるようになります。

- ディスクイメージはダイナミック形式になっています。例:10GBディスクを作成し 1MBのファイルをコピーすると、1MBとオーバーヘッド分だけしか容量を取りません。大容量のイメージでは効率が落ち、たくさんの小さいファイルに分割した場合はさらに容量が必要になるかもしれません。
- ディスクイメージはVHD形式でMicrosoft Windowsと互換性があり、Windows Explorerでマウントすることができます。
- ISO CD-ROMとDVD画像は、読み出し専用記憶装置としても使用できます。本物の CDを焼かなくても、オペレーティングシステムをインストールできます。
- また、ファイルをビデオウィンドウにドラッグ&ドロップし、自動的にファイルをコピーして一時イメージ(何も選択されていない場合)を作成することもできます。
- ・ ツールバーのディスクアイコン( <sup>1</sup>)を押して**Disk Control (ディスクコントロール)** ウィンドウを開きます。

| Disk Image: | 1            |             |         |              |           | Browse      | New |
|-------------|--------------|-------------|---------|--------------|-----------|-------------|-----|
|             | Disk Control | Insert      | Eject   | View Files   | Add Files | Extract All |     |
|             |              | Read Speed: | 0.0 B/s | Write Speed: | 0.0 B/s   |             |     |
|             |              |             |         |              |           |             |     |

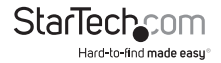

Browse(検索)-既存のイメージファイル開きます(ダイナミックVHDファイルとISOイメージに対応)。

New (新規) - 新しいディスクイメージを作成します (希望するサイズを指定するよう 促されます)。

Insert (挿入) - ディスクイメージをターゲットコンピューターに接続します。ディスク イメージがロードされていない場合は、一時イメージが作成されます。一時イメージ はプログラム終了時に削除されます。

Eject(排出) - ディスクイメージをターゲットコンピューターから削除します。

View Files (ファイルの表示) – Disk Image Viewer (ディスクイメージビューワ) ウィン ドウを開き、現在選択しているディレクトリのディレクトリッリーとファイルリストを表 示します (下の画像を参照してください)。ファイルをファイルリストにドラッグ&ドロッ プしてコピーすることができます。

- ・ 左ペインのディレクトリを右クリックすると、ディレクトリ全体を接続したホストコンピューターに抽出するオプションが表示されます。
- 右ペインで右クリックすると、ファイルのExtract(抽出)、Delete(削除)、Add(追加)の操作およびNew Directory(新規ディレクトリ)の作成ができます。

| Disk Image Viewer - C:\Users\Test lab\Documents\test imag | e.vhd                                                |        |                                         |
|-----------------------------------------------------------|------------------------------------------------------|--------|-----------------------------------------|
| Est image.vhd     Emp from virtual system                 | Name                                                 | Size   | Modified                                |
|                                                           | 尾 9X Media - 1280 - Triple Horizontal - Mountains an | 718.2K | 2010-05-04 16:40:38                     |
|                                                           | Bench32.exe                                          | 426.8K | 2009-11-19 14:29:12                     |
|                                                           | RGB Skew Pattern.gif                                 | 10.6K  | 2010-09-03 08:03:24                     |
|                                                           | guru3d.com.url                                       | 19.8K  | 2009-11-19 14:29:12                     |
|                                                           | i putty.exe                                          | 444.0K | 2010-08-05 13:36:56                     |
|                                                           |                                                      |        | 100000000000000000000000000000000000000 |
|                                                           |                                                      |        |                                         |

Add Files (ファイルを追加) - ファイルダイアログが開いて簡単にファイルを追加できます。ディスクイメージがロードされていない場合は、一時イメージが作成されます。

Extract All (すべて抽出) - ファイルダイアログが開いて、イメージコンテンツ全体を ホストPCに抽出できます。

Read and Write speed (読込み/書込み速度) - 現在のデータ転送速度を表示しま す。小さいファイルがたくさんある場合は遅くなり、大容量ファイルになるほど速くなります。

Disk Size (ディスクサイズ) - 現在挿入されているディスクイメージのサイズ。

Prevent Remove(削除防止)-「1」が表示されていると削除するとファイルのコンテ ンツが損傷する可能性があります。まずオペレーティングシステムから排出してくだ さい。

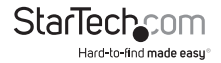

Keyboard (キーボード) メニュー

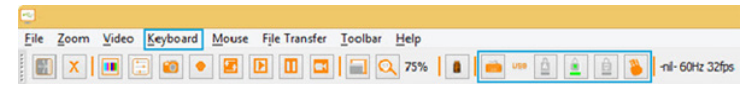

ほとんどのキーストロークが接続されたホストコンピューターに直接転送されます。 しかし、一部の特殊なキーの組み合わせ(Ctrl-Alt-Del など)は、ノートパソコンのオ ペレーティングシステムによってブロックされてしまいます。

ツールバーのキーボードアイコン (<sup>600</sup>)をクリックするか、メニューオプションの More special keys (特殊キーをさらに表示)を選択すると、手動で送ることのできる 一般的な特殊キーシーケンスが表示されたダイアログボックスが起動します。

| 😔 Virtual Keys                                                                                                    |               |             |            |         |  |
|----------------------------------------------------------------------------------------------------|---------------|-------------|------------|---------|--|
| Ctrl-Alt-Del                                                                                                    | L-Window      | R-Window    | App Menu   | ESC     |  |
| Caps Lock                                                                                                    | Scroll Lock   | Num Lock    | Pause      | Power   |  |
| PrtScn                                                                                                    | Shift-PrtScn  | Ctrl-PrtScn | Alt-PrtScn |         |  |
| Alt-Tab                                                                                                    | Shift-Alt-Tab | Alt-F4      | Ctrl-ESC   | Alt-ESC |  |
| F1         F2         F3         F4         F5         F6         F7         F8         F9         F10         F11         F12           Apple:         F13         F14         F15         F16         F17         F18         F19         Clear |               |             |            |         |  |
| L-Window R-Alt L-Ctrl L-Shift Reset                                                                                                    |               |             |            |         |  |

このメニューの一番下には各メタキー用のチェックボックス(トグルボタン)が表示されています(左側と右側の両方)。チェックボックスをチェックすると、キーダウンイベントが送信されます。チェックボックスのチェックを外すと、キーアップイベントが送信されます。つまり、この仕組みを利用すると画面上には表示されない複雑なシーケンスを構成することができます。Reset(リセット)ボタンですべてのボックスのチェックを外します。ラインより上の任意のキーをクリックしてもチェックボックスがリセットされます。

例: [L-Window]をチェックした後、キーボードの[E]キーを押すと、[Window+E]シーケンス (Windows Explorerが起動します)が構成されます。

注意:上部の[L-Window]ボタンは、キーダウン信号とキーアップ信号の両方を送信し ます。下部のチェックボックスのラベル[L-Windows]をチェックするとキーダウン信号 が送信されます。その後チェックを外すとキーアップ信号のみが送信されます。

#### Simulate Hotplug (ホットプラグのシミュレーション) (リセット)

このメニュー項目をクリックすると、キーボードやマウスをホストするUSBのホットプ ラグができるようになります。ホットプラグは、USBケーブルを取り外し直ぐに再接続 する状況をシミュレーションします。USBキーボードおよびマウスのエミュレーション を完全にリセットします。

注意:ホットプラグを起動すると、エミュレートしたキーボードとマウスをホストOSデ バイスドライバが再初期化するまで、キーボードとマウスは使用できなくなります。こ の期間中、ツールバーのキーボードアイコンには赤色の「X」印が表示されます。

#### Mouse (マウス) メニュー

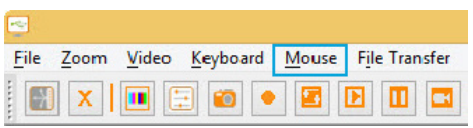

マウス関連のオプションはMouse(マウス)メニューに表示されます。エミュレートしたUSBマウスにも影響を与えます。

#### Disable mouse entirely (マウスを完全無効化)

ほとんどの操作でノートパソコンのポインティングデバイス(例:タッチパッド)を使用する必要がありますが、標準的なUSBマウスをお持ちなら、ノートパソコンではなくサーバーに直接マウスを接続することもできます。ノートパソコンの画面とキーボードはこれまで通り使用しながらマウスのエミュレーションを無効化します。ノートパ ソコンのタッチパッドをうっかり触ってしまってクリックと誤認識されるのを防ぐことができます。

USB KVMスイッチにUSB接続クラッシュカートアダプタを使用している場合もこの設定が推奨されます。一般に、USB KVM製品は高度なHID(ヒューマンインターフェースデバイス)規格を使用しているUSBマウスエミュレーションデバイスを認識できません。

このモードでは、マウスカーソルが丸にラインのマークで表示されます(20)。この マークは当該ウインドウ内ではクリックが無効になっていることを表しています。

この設定にするとUSBホットプラグイベントが発生します。またこの設定がUSB接続クラッシュカートアダプタのユニット本体に記録されます。

#### Swap Buttons (ボタンのスワップ) (左利き用)

このシンプルなトグルモードは、左手でマウスを使っている人用です。ボタンの並び 順をスワップします。つまり、左ボタンと右ボタンの機能が交換されます。

この設定はノートパソコン上に記録されます。オペレーティングシステムでもボタン

StarTechcom

をスワップして使いやすい設定にすることができます。必要なスワップ数やスワップ するレイヤーが常に判明しているわけではありません。事前に実験してみることをお 薦めします。

#### To release captured mouse (キャプチャしたマウスの解放)...

完全マウスモードでは、ノートパソコンのマウスを望む通りにウィンドウ上で動かしク リックすることができます。相対モードでは、マウスはデスクトップを一度クリックしな いと動きません。この操作でマウスとその後のクリックをキャプチャし、その動きを制 御ホストに送信します。ノートパソコンのデスクトップへの戻り方を説明するダイアロ グが表示されます。

キャプチャしたマウスを解放する方法は2つあります。マウスで円を描く動きをするか、[Alt+Ctrl+Shift] を同時に押します。円を描く動きは、デフォルトでは無効化されています。

この方法はキーボードのないシステムでは役立ちます。マウスを円に沿って動かす だけです(マウスのボタンは押しません)。右回りでも左回りでもかまいません。最初 は動作しなくても続けて円を描き続けてください。

毎回この方法のどちらか、または両方を選択しなくてはなりません。

#### MacOS X Scaling (MacOS X スケーリング)

このモードはデフォルトで有効化されています。クラッシュカートアダプタをMac OS Xコンピュータで使用する場合に、特殊な適応スケーリング率を適用し完璧な配置を 維持します。

#### Motion reporting mode (動作報告モード)

現在のマウスの動きを報告するモードがサブメニューに表示されています。また、シ ステムを相対モードに強制切り換えするオプションもあります。

USB対応マウスを使用するBIOSシステムには大抵完全モードに対応していません。 同様に、BIOS付きDOSで実行される、USBイベントを従来のPS/2マウスイベントに変 換するプログラムは、絶対マウスイベントを認識できません。

ホストオペレーティングシステムが絶対モードに対応していない場合、USB対応ノートパソコンのコンソールは相対モードに切り換わります(USBプロトコルでこの操作 を行えます)。しかし、相対モードに強制的に切り換えることもできます。この場合は USBホットプラグイベントが発生し、USB対応ノートパソコンのコンソール自体に内 部的に記録されます。コンピュータがUSB HID規格を正しく実装していない場合など に必要となります。

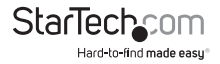

相対モーション vs. 絶対モーション

標準的なマウスは非常に単純なデバイスです。マウスを机の上で動かすと、マウスは コンピュータに移動距離を送信します。マウスを左に2.5 cm動かすと、相対的数字( 例:X=-400、Y=0)がコンピュータに送信されます。ホストのO/Sがこの数値を受信し、 ユーザー設定を適用した後画面上のマウスポインタを左に動かします。もちろん、マ ウスが既に左上コーナーにある場合は画面上のマウスポインタは動きません。

マウスをエミュレートする際、制御対象コンピュータがノートパソコンの画面上のウ インドウのように動作することがベストです。そのため、画面上のマウスポインタを特 定の画面位置に動かす際は、相対モーションイベントではなく絶対画面座標を制御 対象ホストコンピュータに送信することが望ましいのです。

USB H.I.D. (ヒューマンインターフェースデバイス) 規格は、タッチスクリーンのように 動作し、単純にマウスポインタの位置をホストコンピュータ伝える特殊なUSB対応マ ウスの仕様を定めています。このマウスは最新のWindowsやMac OS Xシステムで完 壁に動作します。

しかし、USB KVMシステム、USB - PS/2コンバータ、DOSプログラム、シンプルなオペレーティングシステムその他のシチュエーションでは、単純なUSB対応相対マウスが必要とされています。このため、当社は相対モードでの操作にも対応しています。

相対モードでは、プログラムがマウスをコントロールウィンドウ内に「キャプチャ」しま す。そのためには、ノートパソコンのマウスイベントを相対イベントに逆変換し、制御 対象システムに送信します。マウスがキャプチャされると、接続されているコンピュー タの制御以外、システムを操作することはできなくなります。

#### Toolbar (ツールバー) メニュー

| File | Zoom | Video | <u>K</u> eyboard | Mouse | File Transfer | <u>T</u> oolbar | <u>H</u> elp |
|------|------|-------|------------------|-------|---------------|-----------------|--------------|
|      | X    |       | •                |       |               |                 | 2 75%        |

このメニューからはより直接的にツールバーを操作できます。ツールバーの表示/非 表示を切り替えたり、簡単に「ドッキング」したり「切り離し(フロート)」たりできます。 選択した操作の横にチェックマークが付くのでツールバーの現在の状態が分かりま す。

ツールバーの状態(切り離し、ドッキング、垂直表示、水平表示、位置など)はプログラム終了時に記憶され、再起動した時に再現されます。デフォルトのレイアウトに戻したい場合は、Restore default window layout (デフォルトのウィンドウレイアウトに戻す)オプションを使用します。

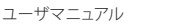

トラブルシューティング

| 症状                                                        | 問題/推奨対処方法                                                                                                    |
|-----------------------------------------------------------|----------------------------------------------------------------------------------------------------|
| 点灯しない                                                     | USBクラッシュカートアダプタがいずれのUSB接続<br>からも電力を供給されていません。別のUSBポート<br>を試してください。                                                                                                    |
| 画像の左側/上部に黒いバーが表<br>示される                                   | Video Settings(ビデオ設定)ダイアログ上の<br>Picture Positioning (画像の位置) 矢印を使用し<br>て、黒いバーが見えなくなるまで画像を左側/上<br>側に移動させてください。必ず変更を保存してく<br>ださい。                                                                                               |
| ユーザーコンソールLEDが点滅す<br>る。またはソフトウエアが接続され<br>ていない旨を警告する        | デバイスドライバが正しくインストールされている<br>か確認してください(Windowsのみ)。アダプタの<br>接続を外します。再起動します。アダプタのプラグ<br>を接続する。「新しいハードウェアが見つかりまし<br>た」Windowsダイアログは表示されないはずです。                                                                                    |
| ツールバーのキーボードアイコン<br>に赤色のX印が表示される                           | エミュレートしたUSB対応キーボードおよび/また<br>はマウスが接続したコンピュータから操作されて<br>いません。接続が外れているか、電源が落ちてい<br>るか、O/5が停止している可能性があります。この<br>状態では、キーボードもマウスもまったく動作しま<br>せん。Keyboard (キーボード)メニュのSimulate<br>Hotplug (ホットプラグのシミュレーション) (リセッ<br>ト) コマンドを試してください。 |
| KVMスイッチが動作しない                                             | USB KVMスイッチを使用する際は、サーバーに直<br>接接続するよりも、USB対応マウスのエミュレーシ<br>ョンを無効化するか、相対マウスモーションモード<br>に切り換えることを推奨します。USB対応マウスの<br>エミュレーションを無効化すると、KVMスイッチに<br>提示するUSB proleがシンプルになります。また、最<br>も基本的なUSB実装でキーボードとマウスの相対<br>モードを認識し対応できるようになります。  |
| ツールバーが表示されない / 常に<br>全画面表示になる / ウィンドウが<br>大きいまたは小さいままで固まる | メニュー項目を使用します。Toolbar (ツールバー)<br>> Restore (回復) でウィンドウのレイアウト位置と<br>ツールバーがデフォルトの状態に戻ります。                                                                                                    |

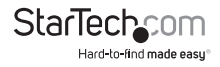

### 技術仕様

| PCインターフェース    | USB                                                                |  |  |
|---------------|--------------------------------------------------------------------|--|--|
| PCビデオタイプ      | VGA                                                                |  |  |
| コンソールインターフェース | USB Mini-B(5ピン) (メス)                                               |  |  |
| ホストコネクタ       | 1 - USB A (4ピン) (オス)<br>1 - VGA (15ピン,高密度D-Sub) (オス)               |  |  |
| 最大アナログ解像度     | 1920x1200 @ 60Hz                                                   |  |  |
| 電源アダプタ        | USBパワード                                                            |  |  |
| 電源アダプタ        | プラスチック                                                             |  |  |
| 動作温度          | 0°C ~ 40°C                                                         |  |  |
| 保管温度          | -40°C ~ 70°C                                                       |  |  |
| 湿度            | 80% RH                                                             |  |  |
| 外形寸法          | 73 x 135 x 15mm                                                    |  |  |
| 重量            | 170g                                                               |  |  |
|               | Windows® 8 / 8.1 (32/64ビット)、7 (32/64)<br>、Vista (32/64)、XP (32/64) |  |  |
| OS 互換性        | Windows Server <sup>®</sup> 2012, 2008 R2                          |  |  |
|               | Mac US® 10.x (10.9までテスト済み)<br>Linux 2.6.x - 3.5.x (32/64ビット)       |  |  |

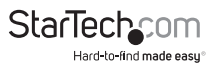

### 技術サポート

StarTech.comの永久無料技術サポートは、当社が業界屈指のソリューションを提供 するという企業理念において不可欠な部分を構成しています。お使いの製品につい てヘルプが必要な場合は、www.startech.com/supportまでアクセスしてください。 当社では、お客様をサポートするためにオンライン工具、マニュアル、ダウンロード可 能資料をご用意しています。

ドライバやソフトウェアに関する最新情報はwww.startech.com/downloadsでご確 認ください

### 保証に関する情報

本製品は2年間保証が付いています。

また、StarTech.comは、資材や製造工程での欠陥に起因する商品 を、新品購入日から、記載されている期間保証します。この期間中、 これら商品は修理のために返品されるか、当社の裁量にて相当品と 交換いたします。保証で適用されるのは、部品代と人件費のみです。 StarTech.comは商品の誤用、乱雑な取り扱い、改造、その他通常の摩耗や破損に起 因する欠陥や損傷に対して保証いたしかねます。

#### 責任制限

StarTech.com Ltd. やStarTech.com USA LLP(またはその役員、幹部、従業員、または 代理人)は、商品の使用に起因または関連するいかなる損害(直接的、間接的、特別、 懲罰的、偶発的、派生的、その他を問わず)、利益損失、事業機会損失、金銭的損失に 対し、当該商品に対して支払われた金額を超えた一切の責任を負いかねます。一部 の州では、偶発的または派生的損害に対する免責または限定的保証を認めていませ ん。これらの法律が適用される場合は、本書に記載される責任制限や免責規定が適 用されない場合があります。

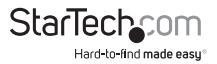

## StarTechcom

Hard-to-find made easy®

見つけにくい製品が簡単に見つかります。StarTech.comでは、これが企業理念で す。それは、お客様へのお約束です。

StarTech.comは、お客様が必要とするあらゆる接続用パーツを取り揃えたワンス トップショップです。最新技術からレガシー製品、そしてこれらの新旧デバイスを 一緒に使うためのあらゆるパーツ。当社はお客様のソリューションを接続するパ ーツを見つけるお手伝いをしています。

当社はお客様が必要なパーツを見つけるのを助け、世界中どこでも素早く配送 します。当社の技術アドバイザーまでご連絡いただくか、当社のウェブサイトまで アクセスしていただくだけで、お客様が必要としている製品をすぐに提示します。

StarTech.comが提供しているすべての製品に関する詳細な情報はwww. startech.comまでアクセスでご確認ください。ウェブサイトだけの便利な工具をお 使いいただけます。

StarTech.comは接続や技術パーツのISO 9001認証メーカです。StarTech.comは 1985年に創立し、米国、カナダ、イギリス、台湾に拠点を構え、世界中の市場でサ ービスを提供しています。